## How to search for a crematory or cemetery

## 1. Select Place of Disposition Type

| Skip to main content GLOBAL                                                                                                    | DEATH                                                                                                    |                                | ♀   🎍   👬   🖂   LogOut                                      |
|----------------------------------------------------------------------------------------------------|----------------------------------------------------------------------------------------------------|--------------------------------|-------------------------------------------------------------|
| TEXAS<br>Health and Human He                                                                                                    | xas Department of State<br>alth Services                                                                                                    | FUNCTIONS - RECORD -           | TOOLS - HELP -                                              |
| A1     Image: Constraint of the constraint of the constraint of th | Image: Normal State Image: Normal State   Image: Normal State Image: Normal State   Image: Normal State Image: Normal State   Image: Normal State Image: Normal State | RAPHIC DATA ENTRY              | Unresolved Work Queue:<br>RECORD, WEDNESDAY, 2019/01/ 🗹 💋 1 |
|                                                                                                    |                                                                                                    |                                |                                                             |
| <u>Unresolved List /</u><br><u>StakeHolders</u>                                                                                                    | Verification of Death Facts has been signed                                                                                                    | of Death Facts has been signed |                                                             |
| Demographic 1                                                                                                    | N                                                                                                    | ETHOD OF DISPOSITION           |                                                             |
| Demographic 2                                                                                                    | Method:                                                                                                    | (Specify):                     |                                                             |
| Demographic 3                                                                                                    | CREMATION                                                                                                    |                                |                                                             |
| Demographic 4                                                                                                    |                                                                                                    | Burial Details                 |                                                             |
|                                                                                                    | Unknown Section/Block/Lot/Space Number:                                                                                                    | Section Number:                |                                                             |
| Demographic 5                                                                                                    | Block Number:                                                                                                    | Lot Number:                    |                                                             |
|                                                                                                    |                                                                                                    | Lot Humber.                    |                                                             |
| Medical 1                                                                                                    | Space Number:                                                                                                    |                                |                                                             |
| ✓ Medical 2                                                                                                    |                                                                                                    |                                |                                                             |
| Medical 3                                                                                                    | Place of Lisposition Lypo:                                                                                                    | PLACE OF DISPOSITION           |                                                             |
| Comments                                                                                                    |                                                                                                    | Select a value                 | ~                                                           |
| Астіліту:                                                                                                    | Place of Disposition (Specify):                                                                                                    | Street Address:                |                                                             |
| Unknown Section:<br>true                                                                                                    |                                                                                                    |                                |                                                             |
| Field Status:<br>Resolved                                                                                                    | State/Country: (Please click checkbox to filter countries only)                                                                                                    | County:                        |                                                             |
| Action:<br>Updating Record                                                                                                    | Select a value                                                                                                    | Select a value                 | ~                                                           |
|                                                                                                    | City/Town:                                                                                                    | City(Other):                   |                                                             |
|                                                                                                    | Select a value                                                                                                    |                                |                                                             |
|                                                                                                    |                                                                                                    | Zip Ext:                       |                                                             |
|                                                                                                    | Date Of Disposition:                                                                                                    |                                |                                                             |
|                                                                                                    |                                                                                                    |                                |                                                             |
|                                                                                                    | NAME AND                                                                                                    | Address Of Funeral Facility    |                                                             |
|                                                                                                    | Facility Name:                                                                                                    | Facility Name(Other):          |                                                             |

| 2. Click the green magnifying glass then search for the location by Type and Nai | me only. |
|----------------------------------------------------------------------------------|----------|
|----------------------------------------------------------------------------------|----------|

| Skip to main o        | content GLOBAL                                          | DEATH                                                   |                                             | ♀   🎍   👫   🖂   LogOut                                      |  |
|-----------------------|---------------------------------------------------------|---------------------------------------------------------|---------------------------------------------|-------------------------------------------------------------|--|
|                       | TEXAS<br>Health and Human<br>Services                   | xas Department of State<br>alth Services                | FUNCTIONS - RECORD                          | TOOLS + HELP +                                              |  |
| EDR:<br>0000000000012 | Image: Second system Image: Second system   5 Day(state | Image: Non-Select a value     Image: Non-Select a value | DEMOGRAPHIC DATA ENTRY                      | Unresolved Work Queue:<br>RECORD, WEDNESDAY, 2019/01/ 💙 😒 1 |  |
| (i) Please s          | Select Unknown Sec                                      | TION                                                    |                                             |                                                             |  |
|                       | Unresolved List /<br>StakeHolders                       |                                                         | Verification of Death Facts has been signed |                                                             |  |
|                       |                                                         | Verification of Death Facts has been signed             |                                             |                                                             |  |
|                       | Demographic 1                                           |                                                         | METHOD OF DISPOSITION                       |                                                             |  |
|                       | Demographic 2                                           | Method:                                                 | (Specify):                                  |                                                             |  |
|                       | Demographic 3                                           | CREMATION                                               |                                             |                                                             |  |
|                       | Domographic 4                                           |                                                         | Burial Details                              |                                                             |  |
|                       | Demographic 4                                           | Unknown Section/Block/Lot/Space Number:                 | Section Number:                             |                                                             |  |
|                       | Demographic 5                                           | Block Number:                                           |                                             |                                                             |  |
|                       |                                                         |                                                         | Lot Number:                                 |                                                             |  |
|                       | ✓ Medical 1                                             | Space Number:                                           |                                             |                                                             |  |
|                       | Vedical 2                                               |                                                         |                                             |                                                             |  |
|                       | Modical 3                                               | PLACE OF DISPOSITION                                    |                                             |                                                             |  |
|                       |                                                         | Place of Disposition Type:                              | Place of Disposition:                       |                                                             |  |
|                       | Comments                                                | CREMATORY                                               | Participation                               | <b>▼</b>                                                    |  |
|                       | Астіліту:                                               | Place of Disposition (Specify):                         | Street Address:                             |                                                             |  |
| tri                   | nknown Section:<br>'ue                                  |                                                         |                                             |                                                             |  |
| Fi                    | ield Status:<br>esolved                                 | State/Country: (Please click checkbox to filter of      | countries only) County:                     |                                                             |  |
| Ac                    | ction:<br>pdating Record                                | Select a value                                          | Select a value                              | <b>*</b>                                                    |  |
|                       |                                                         | City/Town:                                              | City(Other):                                |                                                             |  |
|                       |                                                         | Select a value                                          |                                             |                                                             |  |
|                       |                                                         | Zip:                                                    | Zip Ext:                                    |                                                             |  |
|                       |                                                         | SELECT A VALUE                                          |                                             |                                                             |  |
|                       |                                                         | Date Of Disposition:                                    |                                             |                                                             |  |
|                       |                                                         |                                                         |                                             |                                                             |  |
|                       |                                                         | Facility Name:                                          | NAME AND ADDRESS OF FUNERAL FACILITY        |                                                             |  |
|                       |                                                         | r donny ridinio.                                        | racinty Hame(Other).                        |                                                             |  |

3. Select the place of disposition, click OK.

| Search - Place Of Disposition |                  |                      |                       |                   |              |
|-------------------------------|------------------|----------------------|-----------------------|-------------------|--------------|
| Туре                          | * CREMATOR       | RY 💌                 |                       |                   |              |
| State                         | Select a v       | value 👻              |                       |                   |              |
| Name                          | * A              |                      |                       |                   |              |
| If unable to locate desired   | crematory in s   | earch, then select C | THER for place of dis | sposition type.   |              |
|                               |                  | Search               | Clear                 |                   |              |
| Type Name                     |                  | State                | Town                  |                   | *            |
| CREMATORY AFFO                | RDABLE BURIAL AN | ID TEXAS             | PFLUGERVILLE          |                   |              |
|                               |                  |                      |                       |                   |              |
|                               |                  |                      |                       |                   |              |
|                               |                  |                      |                       |                   |              |
|                               |                  |                      |                       |                   |              |
| 4                             |                  |                      |                       |                   | *            |
| 4 4   Page 1 of 1   ▶ ▶       | 0                |                      |                       | Displaying Record | s 1 - 1 of 1 |
|                               |                  |                      |                       |                   |              |
|                               |                  |                      |                       |                   |              |
|                               |                  |                      |                       |                   |              |
|                               |                  |                      |                       |                   |              |
|                               |                  |                      |                       |                   |              |
|                               |                  | OK                   | CANCEL                |                   |              |

**If you cannot locate a specific crematory/cemetery or the address is incorrect,** select "other" for "Place of Disposition Type," and this will allow you to type in the crematory/cemetery information. Afterwards, please submit a TxEVER Help Desk Form to add the name and address of the crematory/cemetery.